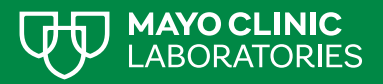

# MAYO CLINIC IMAGESHARE

### IMAGESHARE IS A QUICK WAY TO UPLOAD AND SHARE MEDICAL IMAGES

#### PREFERRED BROWSER

The preferred browser is Google Chrome. If using Microsoft Edge, Safari, or Firefox, you will need to install the Java plug-in to upload images. The DG application will recognize the browser you are using and guide you through the Java installation process. The plug-in should only take one minute to install.

To begin, visit https://mcie.dicomgrid.com/share/mayo\_clinic\_rst.

#### 1. Enter your email address and click Continue.

- Returning users will be prompted to enter their password.
- First-time users will be prompted to enter their first name, last name, and a password. First-time users are also required to accept the Terms and Conditions and the HIPAA Agreement.
- Then click Continue.

#### 2. Click Choose File.

- The file explorer window will open. Navigate to the location where the medical images are saved. Select the images that you want to upload. Then click **Upload**.
- You may get a popup notification stating you will be uploading the files to the site. **Click Upload** again if this occurs.

#### 3. Enter an optional message.

- Check the authorization box.
- Click Upload and Share Selected Studies.

**Note:** If imaging is being shared for a Pathology Consultation (PATHC), please ensure the cover letter indicates that imaging is being sent via ImageShare to avoid delays.

## FOR ASSISTANCE, PLEASE CONTACT:

888-315-0790 (any time) support@ambrahealth.com